## Vereinfachte Anleitung zur myMMX-Installation auf einem iOS-Gerät

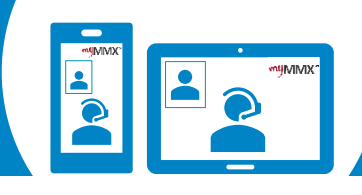

## pro com

ABC

...

123

[25]

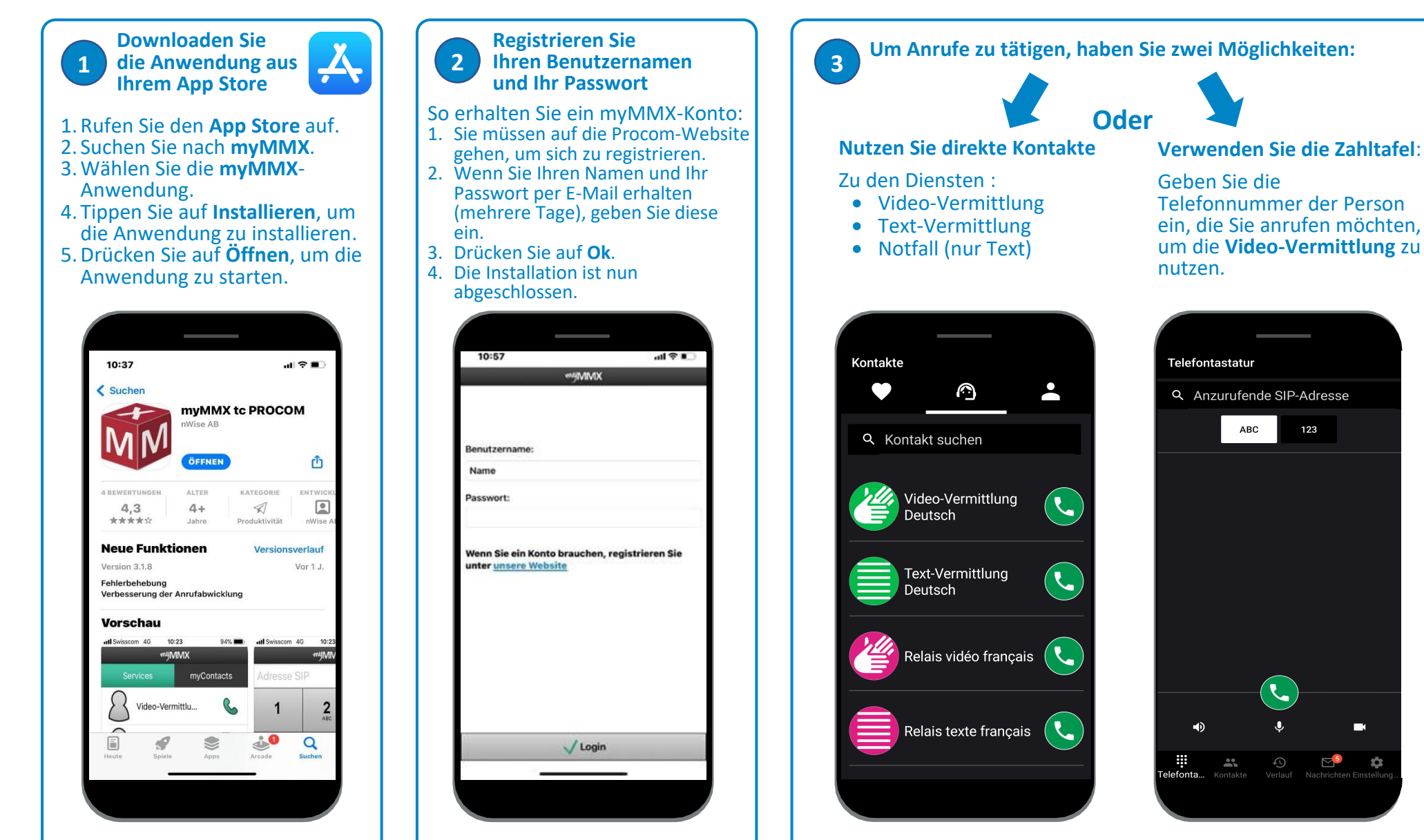

Denken Sie daran, Ihrer Kontaktperson Ihre VideoCom-Nummer zu geben.